## **User Manual for Trade Fair Application**

Please follow the serial number mentioned for each screen.

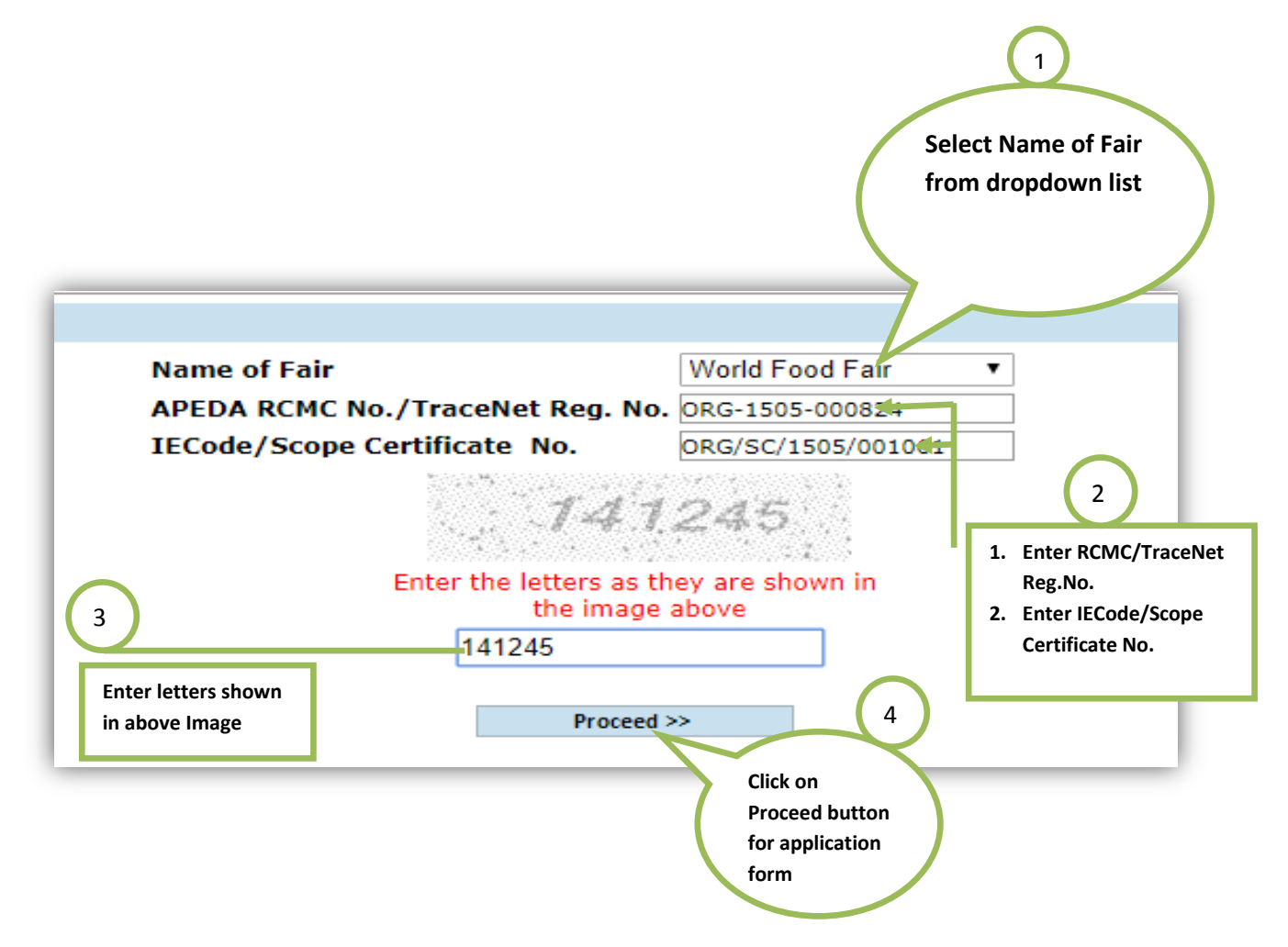

## Note:

- The system will validate your RCMC/TraceNet scope validity before proceed. In case if the RCMC/Scope validity is expired, the system will display message and not allow further proceeding.
- 2. In case if applicant has already submitted the application for selected fair, the system will display message and not allow further proceeding.

After proceeding, the below application form will be displayed.

| Application Form For Trade Fair                 |                                                                                                    |                                                                                |                   |                             |
|-------------------------------------------------|----------------------------------------------------------------------------------------------------|--------------------------------------------------------------------------------|-------------------|-----------------------------|
| Innlication Date                                | 12/07/2017                                                                                                    |                                                                                |                   | *Indicates Mandatory Fields |
| Applicant Information                           | 12/07/2017                                                                                                    |                                                                                |                   |                             |
| RCMC No./TraceNet Reg. No.                      | ORG-1505-000824                                                                                                    | 1                                                                              |                   |                             |
| E Code/Scope Certificate No.                    | ORG/SC/1505/001061                                                                                                    |                                                                                |                   |                             |
| ame of the Firm with Full Address               | processor registration for final demo<br>23/09, mg marg, greater kailash, Gujarat                                                                                               | Enter Export H                                                                 | ouse/Trading      |                             |
| H/TH Certificate (Export House / trading House) |                                                                                                    | house details                                                                  |                   |                             |
| H/TH Certificate No.                            |                                                                                                    | Note: These fields                                                             | are not mandatory |                             |
| H/TH Certificate Date                           |                                                                                                    |                                                                                |                   |                             |
| H/TH Certificate Valid Upto                     |                                                                                                    |                                                                                |                   |                             |
| Particulars of Fair/Exhibition                  |                                                                                                    |                                                                                |                   |                             |
|                                                 | Name of Fair                                                                                                    | Vorld Food Fair 🔻                                                              | City              | Moscow                      |
|                                                 | Country Ru<br>From Date 11                                                                                                    | Jssia<br>1/09/2017                                                             | To date           | 14/09/2017                  |
| Particulars of Tour                             |                                                                                                    | ,,                                                                             |                   |                             |
| Product of Interest *                           | Head                                                                                                    | Select                                                                         | T                 |                             |
|                                                 | SubHead                                                                                                    | Y                                                                              |                   |                             |
|                                                 | Product Description                                                                                                    |                                                                                |                   |                             |
|                                                 |                                                                                                    | Add                                                                            |                   |                             |
|                                                 | Product of Interest                                                                                                    |                                                                                |                   |                             |
|                                                 | Product of Interest is required                                                                                                    |                                                                                |                   |                             |
|                                                 | 2<br>Select APEDA Product He<br>and enter product Descr<br>on Add button to add th<br>interest.<br>Note: To find the catego<br>Head/Sub Head. Kindly visit /<br>product section | ad, Sub Head<br>ription. Click<br>e product of<br>rization of<br>APEDA website |                   |                             |

| Application Form For Trade Fair                  |                                          |                                    |                    |                             |
|--------------------------------------------------|------------------------------------------|------------------------------------|--------------------|-----------------------------|
| Application Date                                 | 12/07/2017                               |                                    |                    | *Indicates Mandatory Fields |
| Application Date                                 | 12/07/2017                               |                                    |                    |                             |
| Applicant Information                            | OPC 1505 000934                          |                                    |                    |                             |
| IE Code/Scope Certificate No.                    | ORG/SC/1505/001061                       |                                    |                    |                             |
|                                                  | nrocessor registration for final damo    |                                    |                    |                             |
| Name of the Firm with Full Address               | 23/09, mg marg, greater kailash, Gujarat |                                    |                    |                             |
| EH/TH Certificate (Export House / trading House) |                                          |                                    |                    |                             |
| EH/TH Certificate No.                            | EHTCNO                                   |                                    |                    |                             |
| EH/TH Certificate Date                           | 12/07/2017                               |                                    |                    |                             |
| EH/TH Certificate Valid Upto                     | 27/07/2018                               |                                    |                    |                             |
| Particulars of Fair/Exhibition                   |                                          |                                    |                    |                             |
|                                                  | Name of Fair World Food I                | Fair 🔻                             | City               | Moscow                      |
|                                                  | Country Russia                           |                                    | To date            | 14/09/2017                  |
| Dasticulars of Tour                              | 1100 Date 11/05/2017                     |                                    | To date            | 11/05/2017                  |
| Product of Interest *                            |                                          |                                    |                    |                             |
| 3                                                | SubHead                                  | Select                             |                    |                             |
|                                                  | Product Description                      |                                    |                    |                             |
| After entering the                               |                                          | Add More 🧹                         |                    |                             |
| products, the                                    | Product of Interest                      |                                    |                    |                             |
| details will list                                | Head Name<br>FLORICULTURE & SEEDS        | Sub Head Name FLORICULTURE Flowers | Product Desciption | Action                      |
| under "product of                                |                                          |                                    |                    |                             |
| interest" Section                                |                                          |                                    |                    |                             |
| interest Section                                 |                                          |                                    |                    |                             |
|                                                  |                                          |                                    |                    |                             |
|                                                  |                                          |                                    |                    |                             |
|                                                  |                                          |                                    |                    |                             |
|                                                  | 4                                        |                                    |                    |                             |
|                                                  |                                          |                                    |                    |                             |
|                                                  | To add more produ                        | icts, Select APEDA                 |                    |                             |
|                                                  | Product Head, Sub He                     | ad and enter product               |                    |                             |
|                                                  | Description again. Cli                   | ck on Add button to                |                    |                             |
|                                                  | add more                                 | products.                          |                    |                             |
|                                                  | Notes The doublester                     | whether and Marrier Strength       |                    |                             |
|                                                  | Note: The duplicate s                    | ab Head Name is not                |                    |                             |
|                                                  | the existing detail                      | Is and add again                   |                    |                             |
|                                                  |                                          |                                    |                    |                             |
|                                                  |                                          |                                    |                    |                             |
|                                                  |                                          |                                    |                    |                             |
|                                                  |                                          |                                    |                    |                             |
|                                                  |                                          |                                    |                    |                             |
|                                                  |                                          |                                    |                    |                             |

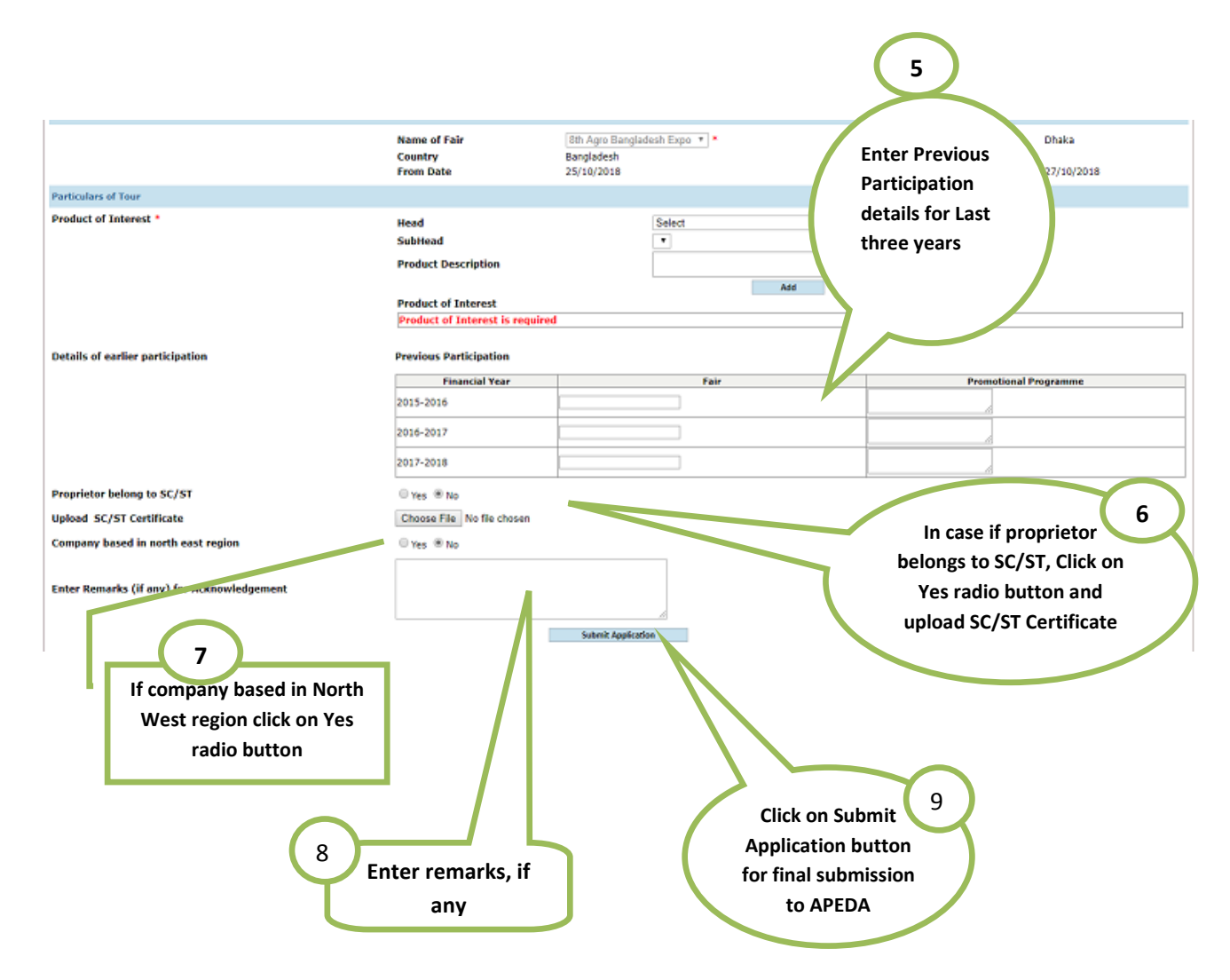

After clicking on Submit Application button, the following screen will be displayed with Application tracking Number.

| Application Form For Trade Fair |                                                   |  |
|---------------------------------|---------------------------------------------------|--|
|                                 | Your Application Tracking No. is TFA-2017-18-0009 |  |
|                                 |                                                   |  |